## <u>ตัวอย่างการกรอกแบบคำขอกู้ยืมระบบ e-studentloan ที่ถูกต้อง</u>

กรอกข้อมูลผ่าน https://www2.studentloan.or.th/SLFSTUDENT/jsp/SLFLoginS.jsp

เมื่อกรอกข้อมูลเรียบร้อยแล้ว ให้ นศ.พิมพ์แบบคำยืนยันการขอกู้ยืมเงิน ด้วยปุ่ม พิมพ์แบบ ด้านล่าง เท่านั้น พร้อมแนบเอกสารการขอรับทุน (กยศ.101, กยศ.102 และ กยศ.103 มาพร้อมกัน)

|                              | าุนเงินให้กู้ยืมเพื่อการตึกษา                                                                                              | ผู้ใช้งาน : สุภัญญา<br>วันนี้ : 14 อนคาพันธ์ 2556 เวลา :                                                                                                    |
|------------------------------|----------------------------------------------------------------------------------------------------|----------------------------------------------------------------------------------------------------|
|                              |                                                                                                    | ให้ นศ.กรอกชื่อคณะของตนเองให้                                                                                                    |
|                              | คำยืนยันการขอภู้ยืมเ<br>หลั<br>โปรดอ่านข้อความโดยละ                                                                        | งิน กองทุนเงินให้กู้มืมเพื่อการศึกษา ถูกต้อง (นศ.ห้ามเลือก "ไม่พบคณะ<br>กลูตร อุดมศึกษา<br>เอียดและกรอกข้อมูลตามความเป็นจริง เพราะจะทำให้ไม่สามารถดำเนินกา                                                                                                    |
| . ข้อมูลสถานศึกษา            |                                                                                                    | - ขั้นตอนต่อไปได้                                                                                                    |
| ชื่อสถานศึกษา                | วิทยาลัยเซนต์หลุยส์                                                                                                    | ปีการศึกษา 2556 ภาคการศึกษา 1                                                                                                    |
| ระดับ                        | * 🔿 อนุปริญญา 💿 ปริญญาตรี                                                                                                  | ศณะ* คณะพยาบาลศาสตร์                                                                                                    |
| เวลาการศึกษาตามหลัก<br>สูตร  | * 01 02 03 04 05 06                                                                                                    | พิมพ์ชื่อคณะที่ต้องการแล้วกดปุ่ม ค้นหา                                                                                                    |
| ก <mark>ารเรียนการสอน</mark> | 🍍 💿 โครงการปกติ 🔘 โครงการพิเศษ                                                                                             | กรณีไม่พบคณะที่ต้องการ และกรุณาติดต่อสถานดีกษาเพื่อเพิ่มเดิมคณะของ<br>ท่าน                                                                                                    |
| ชั้นปีที่ท่านจะขอกู้         | * ○1 ○2 ○3 ⊛4 ○5 ○6                                                                                                    | PTIA CONTRACTOR OF CONTRACTOR OF |
| ประวัติการกู้ยืมระดับ        | ฤดมศึกษา 3 ปี <mark>(ญข้อมูล</mark> )                                                                                      | 92 2 92 2                                                                                                    |
|                              |                                                                                                    | ให้ นศ.ตรวจสอบข้อมูลให้ถูกต้อง                                                                                                    |
| ข้อมูลบุคคล                  |                                                                                                    | ทุกรายการ กรณียังไม่ได้รับรหัส                                                                                                    |
| (2.1) เลขประจำตัวประช        | กชน : 🧲                                                                                                    | ' » <u>+</u>                                                                                                    |
| (2.2) ชื่อ                   |                                                                                                    | นศ. เห็นศ.กรอกรหสบตร                                                                                                    |
| (2.3) สกุล                   |                                                                                                    | ประชาชนแทน                                                                                                    |
| (2.4) วันเดือนปีเกิด         |                                                                                                    |                                                                                                    |
| (2.5) รหัสนักศึกษา           | <u> </u>                                                                                                    |                                                                                                    |
| (2.6) ที่อยู่ตามทะเบียนเ     | inu : 🚝                                                                                                    |                                                                                                    |
| (2.7) เบอร์โทรดัพท์ที่ส      | มารถติดต่อได้ : *🚍                                                                                                    |                                                                                                    |
| (2.8) E-mail Address         | ·                                                                                                    | <del>yana an ana ana ana ana ana ana ana ana </del>                                                                                                    |
| . ความประสงค์ขอภู้           | <sup>โบการศึกษา</sup>                                                                                                    | มรายการกู้ให้ถูกต้องตามความต้องการ หาก นศ. ไม่ได้เลือก<br>กรหนึ่ง นศ. จะไม่ได้กู้รายการนั้น ๆ ตลอดปีการศึกษา                                                                                                    |
|                              | านบัญชีธนาคาร<br>กัด (มหาชน) เลขที่บัญชี 🗖                                                                                 |                                                                                                    |
| เงื่อนไขในการโอนเงินผ่       | เะทำสัญญาแบบทั่วไป<br>เะทำสัญญาตามหลักศาสนาอิสลาม<br>ประเทศไทย<br>ขูญาตามหลักศาสนาอิสลาม                                   |                                                                                                    |
| เงื่อนไขในการโอนเงินผ่       | เะทำสัญญาแบบทั่วไป<br>เะทำสัญญาตามหลักศาสนาอิสลาม<br>ประเทศไทย<br>ญญาตามหลักศาสนาอิสลาม<br>มหลักศาสนาอิสลาม □              |                                                                                                    |
| เงื่อนไขในการโอนเงินผ่       | เะทำสัญญาแบบทั่วไป<br>เะทำสัญญาตามหลักศาสนาอิสลาม<br>ประเทศไทย<br>ญญาตามหลักศาสนาอิสลาม<br><mark>มหลักศาสนาอิสลาม □</mark> | (พราจสอบความเรียบร้อย                                                                                                    |